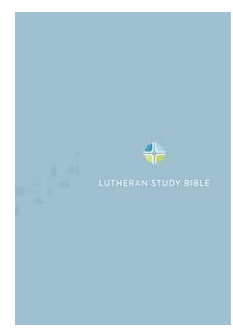

# Getting started with BibleReader and *Lutheran Study Bible*

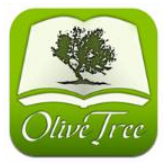

The following tips will help you get BibleReader and *Lutheran Study Bible* up and running. For more information on using the app with your specific device, be sure to check out the video tutorials and user guides available at www.olivetree.com/help.

1. Select and install the free BibleReader app.

.

On an iPhone, iPad, or iPod Touch, go to the App Store.

On an Android 1.6, 2.0 and newer, go to Android Market.

On other devices, go to <u>http://olivetree.com/m/</u>. You will be automatically redirected to the correct download page.

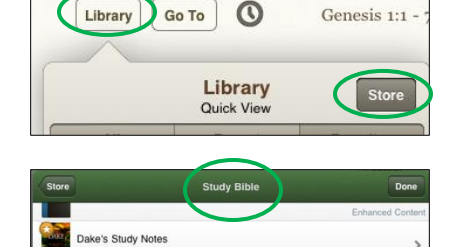

Study Bible (Augsburg) with NRS

- Free Demo with Strong's Numb

Holy Bible

2. Open BibleReader. Tap on Library, then on Store.

3. Tap on **Browse** (at the bottom of the store window), then on **Study Bibles**. Scroll to **Lutheran Study Bible (Augsburg Fortress) with NRSV**.

4. Tap on **Lutheran Study Bible (Augsburg Fortress) with NRSV**. Set up an Olive Tree account and make your purchase.

Note: If you've been using BibleReader and already purchased the NRSV, the Notes are also available separately. (See the green arrow at the left.)

5. Tap on **Purchased** and scroll down to **Books in your Olive Tree account**. Pull up on this tab. Tap on **Lutheran Study Bible with NRSV**. Tap **Yes** to download and install.

Optional: The BibleReader app includes other resources, such as the American Standard Version, which can be installed at this time.

6. When you tap on Library or Open, **Lutheran Study Bible** and **New Revised Standard Version** will both appear in the list.

> Quick Tips, page 2 Additional Tips for iPhone and iPad Users, pages 3-4

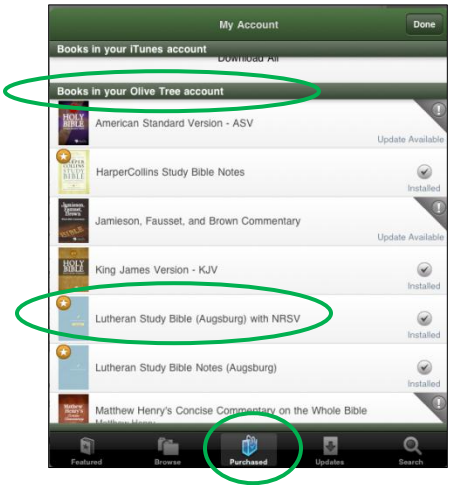

# Quick Tips

## Read Lutheran Study Bible notes

#### Open NRSV in one window and Lutheran Study Library Go To O Luke 2:1 - 10 NRSV A Q Open Go To >> Bible in another to display notes for the The Birth of Jesus 2:1-2 In those days: Emperor Augustus, also called Caesar Augustus, was the Roman emperor passage you're reading. Chapter 2 at the time Jesus was born. The registration or listing was done so 2 'In those days a decree went out from Emperor Augustus that the people could be taxed by that all the world should be registered. "This was the first the Roman government. registration and was taken while Quirinius was governor of Syria. <sup>3</sup>All went to their own towns to be registered. <sup>4</sup>Joseph also went from the town of Nazareth in Galilee to Judea, to the city of David called Bethlehem, because he was 2:4 Bethlehem: This means descended from the house and family of David. ${}^5\mathrm{He}$ went to be registered with Mary, to whom he was engaged and who "house of bread" in Hebrew Bethlehem is located south of was expecting a child. <sup>6</sup>While they were there, the time came for her to deliver her child. <sup>7</sup>And she gave birth to her Jerusalem (see Map 12). firstborn son and wrapped him in bands of cloth, and laid him in a manger, because there was no place for them in the 2:7 no place for them in the inn. inn: The word translated as "inn" is The Shepherds and the Angels translated as "guest room" in 22:11. The exact meaning remains <sup>8</sup>In that region there were shepherds living in the fields, uncertain, but it may refer to a keeping watch over their flock by night. Then an angel of the Lord stood before them, and the glory of the Lord shone guest room in a house. Bethlehem was Joseph's hometown, so family around them, and they were terrified. <sup>10</sup>But the angel said to them, "Do not be afraid; for see—I am bringing you good members may have lived there. If so, the guest room might well have

## Explore Lutheran Study Bible maps

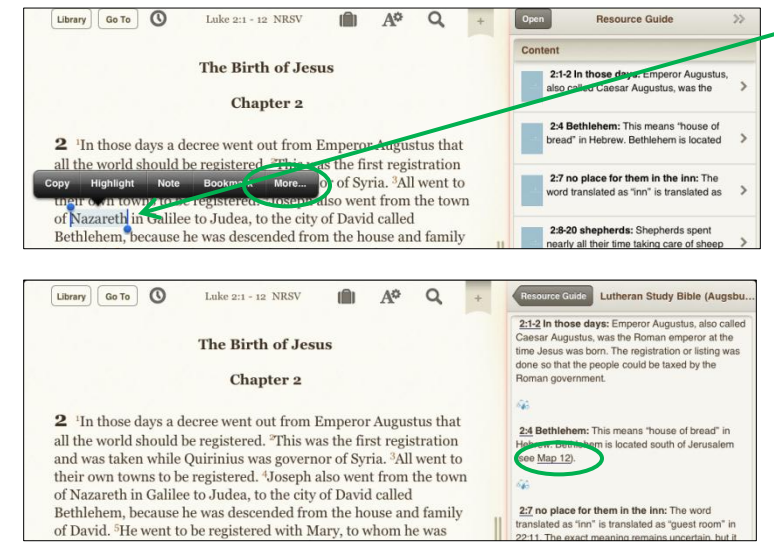

Tap and hold on a place name in the Bible text. Choose **More** from the pop-up menu, then tap on **Look up . . .** to see any available maps.

OR

Tap on links to maps (Map 1, Map 2, etc.) contained within study notes.

# Additional Tips for iPhone and iPad Users

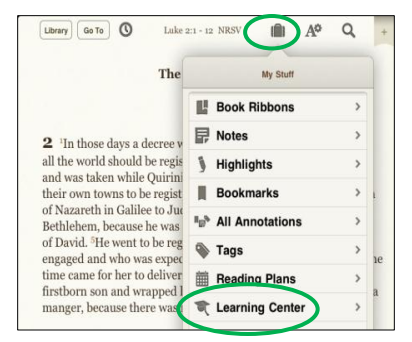

# Q + Open Resource Library & Tools Store Resource Guide Recently Opened > All Library Favorites > Image: My Notes My Notes

Resource Guide

Menu

Sync Settings

A<sup>0</sup> Display Options

O Look Up

Resource Guide Settings

Open

C

#### Learn more about BibleReader

Tap on **My Stuff** (the suitcase icon at the top of the main window). Scroll and select **Learning Center** for in-app video tutorials on Getting Started and the Resource Guide.

## Set up the Resource Guide

The Resource Guide in BibleReader gives you easy access to *Lutheran Study Bible* material and other resources.

1. In the split window of BibleReader (at the bottom or to the right on your device), tap **Open**. Tap on **Resource Guide** in the pop-up window. You will be asked whether you want to download the Resource Guide. Tap **Download**.

2. Tap on >> in the upper right corner of the Resource Guide, then choose **Resource Guide Settings**.

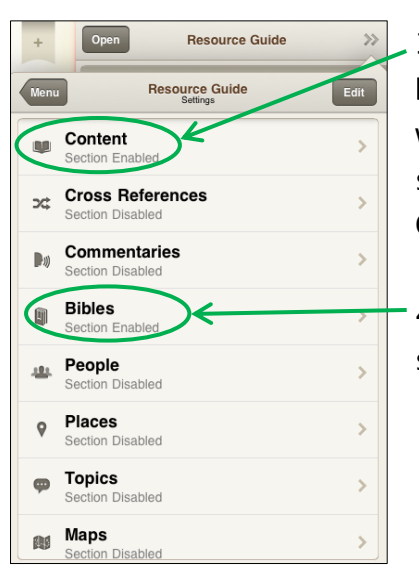

3. Tap on **Content**. Make sure **Show Content** and **Lutheran Study Bible** are turned **On** in the next window. (See example to the right.) Repeat this step in the Resource Guide Settings for Places, Charts, and Introductions.

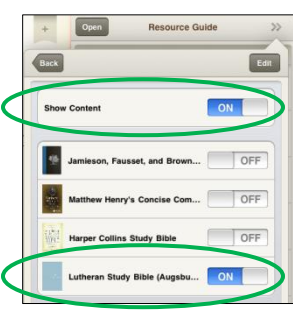

4. In the Resource Guide Settings for **Bibles**, make sure **Show Bibles** and **New Revised Standard Version** are turned On.

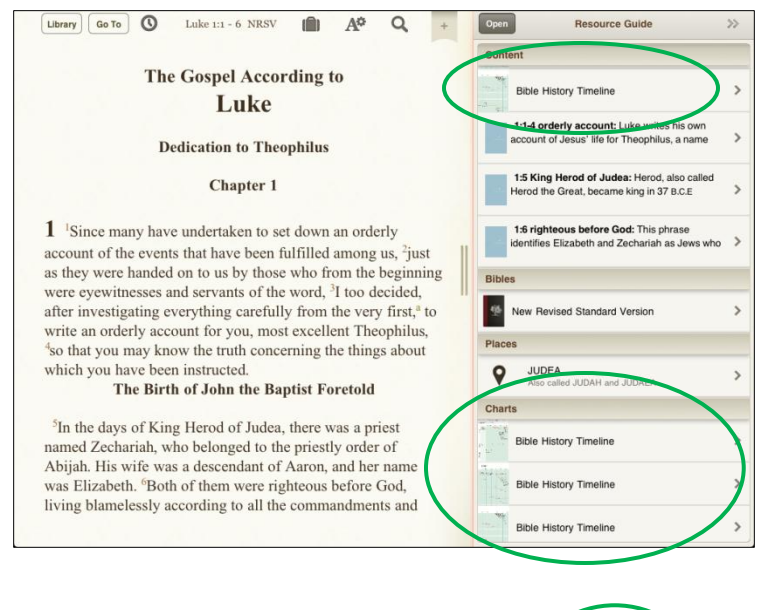

Bible History Timeline: Open the Resource Guide in the split window to see links to the three-page Bible History Timeline.

Library Go To Q Luke 2:1 - 12 NRSV A¢ The Birth of Jesus 2:1-2 In those days: Empero Chapter 2 em: This m of bread" in Hebrew. Bethlehem is 2 <sup>1</sup>In those days a decree went out from Emperor Augustus that all the world should be registered. "This was the first registration and 7 no place for them in the inn: was taken while Quirinius was governor of Syria. <sup>3</sup>All went to their own towns to be registered. <sup>4</sup>Joseph also went from the town of Nazareth in Galilee to Judea, to the city of David called Bethlehem, because he was descended from the house and family of David. <sup>5</sup>He rds: Shept 2:8-20 shepherds: Shepherds s early all their time taking care of went to be registered with Mary, to whom he was engaged and who was expecting a child. <sup>6</sup>While they were there, the time came for her 2:11 city of David: This refers to to deliver her child. <sup>7</sup>And she gave birth to her firstborn son and King David's ho wrapped him in bands of cloth, and laid him in a manger, because there was no place for them in the inn. 2:11 Messiah: This He The Shepherds and the Angels

# Study notes: Open the Resource Guide in the split window, and study notes available for the Bible passage you're reading will be listed in the **Content** section.

Library Go To A¢ Q The Birth of Jesus **Chapter 2** 2 <sup>1</sup>In those days a decree went out from Emperor Augustus that all the world should be registered. "This was the first registration and was taken while Quirinius was governor of Syria. <sup>3</sup>All went to their own towns to be registered. <sup>4</sup>Joseph also went from the town of Nazareth in Galilee to Judea, to the city of David called Bethlehem, because he was descended from the house and family of David. <sup>5</sup>He went to be registered with Mary, to whom he was

Luke 2:1 - 12 NRSV

engaged and who was expecting a child. While they were there, th

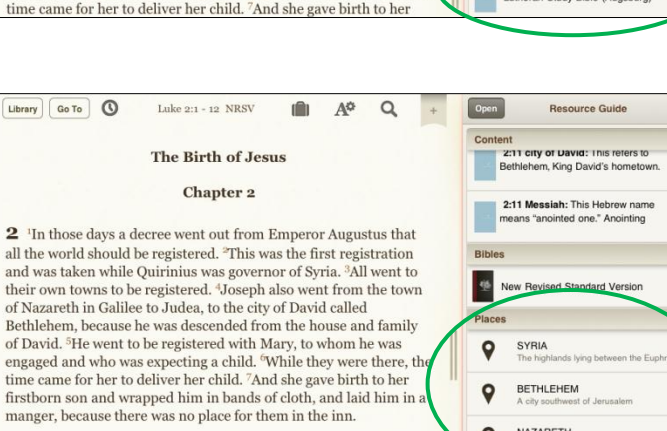

The Shepherds and the Angels

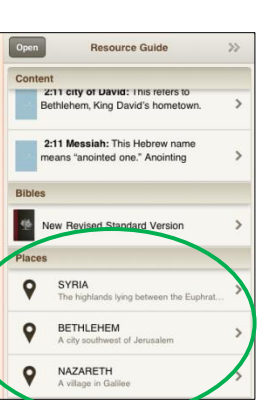

**Resource Guide** 

0

9

Charts

rfð,

BETHLEHEN

NAZARETH

Lutheran Study Bible (Augsburg)

>>

>

1

Introductions to Bible books and sections:

Open the Resource Guide and scroll down to the **Introductions** section. Tap on the Lutheran Study Bible icon to see a list of introductions related to the book of the Bible that you're reading.

Maps: Open the Resource Guide and scroll down to the Places section of the Resource Guide. Tap on a place name to see any maps related to the Bible passage you're reading.